## **Complete a School Report**

Last Modified on 11/04/2024 10:43 am EST

1. From the **Postsecondary** menu, select **Common App**.

| Pathful | Welcome, Eden<br>Keep up the good work!<br>Your Assessments<br>Start planning your path with an ass<br>personality, and lifestyle. | My Path c<br>School profiles<br>From four-year unknesities to community<br>colleges, find a variety of options.<br>Postscondary lessons<br>Learn more about topics such as choosing a<br>college or applying for financial aid. | Campare <u>Postsecondary</u> work<br>Compare your post-secondary options side<br>side.<br>Common App<br>Apply to post-secondary schools through<br>Common App.<br>Take Ossessment | ork-based Learning v Employability v My Tracker v<br>Scholarship search<br>Find scholarships to support your post-<br>secondary plans.                       |  |  |
|---------|----------------------------------------------------------------------------------------------------|----------------------------------------------------------------------------------------------------|----------------------------------------------------------------------------------------------------|----------------------------------------------------------------------------------------------------|--|--|
| ġ       | Your Goals<br>Set and monitor short-term and long<br>attainable, realistic, and time-bound                                         | g-term goals that are specific, measurable,<br>g                                                                                                    | Write Goals                                                                                                    | Stay on the path to achieving your dreams by tracking your progress.                                                                                         |  |  |
| ¢       | Postsecondary Plan<br>Choose up to three career interests,<br>scholarships to craft your plan.                                     | three postsecondary education options, and three                                                                                                    | Create plan                                                                                                    | Set 1 long-term and 1 short-term goal to complete this task. Postsecondary Plan Complete all three elements of the Postsecondary plan to complete this task. |  |  |

2. Select Form Statuses next to the student's name.

| Pathful                            |                           | Dashboard Career 🗸        | Postsecondary 🗸 Wo | ork-based Learning 🗸 | Employability 🗸 | My Tracker 🗸 🗸 | My Data 🗸 | ®ٽ |
|------------------------------------|---------------------------|---------------------------|--------------------|----------------------|-----------------|----------------|-----------|----|
| Common A<br>School Profiles Compar | PP                        | ondary lessons Common App | tim                |                      |                 |                |           |    |
|                                    | School Profile            |                           | dit School Profile |                      |                 |                |           |    |
|                                    | My Common App Prof        | ile                       | Edit User Profile  |                      |                 |                |           |    |
|                                    | My assigned applican      | ts                        |                    |                      |                 |                |           |    |
|                                    | Applicant Name            | Email                     | Deadline           | es                   | Actions         |                |           |    |
|                                    | August Raines             | august.raines@pathful.com | 11/1/2024          | 4                    | Form statuses   |                |           |    |
|                                    | Brooklyn Martin           |                           | 11/1/2024          | 9                    | Form statuses   |                |           |    |
|                                    | Your account is connected |                           |                    |                      | Powered by: com |                |           |    |

3. Select School Report.

| Pathful                                                                                     | Dashboard                   | d Career 🗸 Postsecondary 🗸 Work-based Lea | rning 🗸 Employability 🗸 My Tracker 🗸 | My Data 👻 🧕 |
|---------------------------------------------------------------------------------------------|-----------------------------|-------------------------------------------|--------------------------------------|-------------|
| ← COMMON APP DASHBOARD                                                                      |                             |                                           |                                      |             |
| Applicant Details                                                                           |                             |                                           |                                      |             |
| Name: Brooklyn Martin                                                                       |                             |                                           |                                      |             |
| Username: SusanStudent12                                                                    |                             |                                           |                                      |             |
| FERPA Waiver Status: Not Waived                                                             |                             |                                           |                                      |             |
|                                                                                             |                             |                                           |                                      |             |
| Applicant Schools                                                                           |                             |                                           |                                      |             |
| College Name                                                                                | Deadline                    | Deadline Type                             | Student Submitted                    |             |
| Duke University                                                                             | 1/4/2025                    | Regular Decision                          | 0                                    |             |
|                                                                                             | 11/1/2024                   | Early Decision                            | $(\times)$                           |             |
| Vanderbilt University                                                                       | 11/1/2024                   | ,                                         | <u> </u>                             |             |
| Vonderbilt University Form Status                                                           | 1)))2024                    | · · · · · · · · · · · · · · · · · · ·     |                                      |             |
| Vanderbill University Form Status Unsubmitted Forms: School Report Counselor Recommendation | select a form from the      | e tabs on the left to get started.        |                                      |             |
| Vonderbilt University Form Status Unsubmitted Forms: Counselor Recommendation ED Agreement  | *<br>Select a form from the | e tabs on the left to get started.        |                                      |             |

- 4. Complete the Report.
- 5. Select **Submit**.

| submitted Forms:         | Class Rank                                                                                                    |                             |  |  |  |
|--------------------------|----------------------------------------------------------------------------------------------------|-----------------------------|--|--|--|
| School Report            | How do you report class rank? (required)                                                                                                    |                             |  |  |  |
| Counselor Recommendation |                                                                                                    |                             |  |  |  |
| ED Agreement             | GPA                                                                                                    |                             |  |  |  |
| Fee Waiver               | Do you report GPA (Grade Point Average)? *                                                                                                    |                             |  |  |  |
|                          | ○ Yes                                                                                                    |                             |  |  |  |
|                          | ○ No                                                                                                    |                             |  |  |  |
|                          | Curriculum                                                                                                    |                             |  |  |  |
|                          | In comparison with other college preparatory students at your school, the applicant's course selection is (required)                                                                                                    |                             |  |  |  |
|                          | Is the applicant an 18 Diploma Candidate? (required)                                                                                                    |                             |  |  |  |
|                          | is the applicant an Advanced Cambridge (AICE) Diploma Candidate? (required)                                                                                                    |                             |  |  |  |
|                          | Is the applicant an AP Capstone Diploma candidate? (required)                                                                                                    |                             |  |  |  |
|                          | Transcripts                                                                                                    |                             |  |  |  |
|                          | Please indicate the number of official transcripts you can provide for the applicant. (required)                                                                                                    |                             |  |  |  |
|                          | - Current or most secret transcript.*                                                                                                    |                             |  |  |  |
|                          |                                                                                                    |                             |  |  |  |
|                          | Are current courses listed on the transcript? (required)                                                                                                    |                             |  |  |  |
|                          | Are college entrance examination scores included with or visible on the transcript? (required)                                                                                                    |                             |  |  |  |
|                          | Please indicate the most recent grades included on the transcript accompanying this form. (required)                                                                                                    |                             |  |  |  |
|                          | Laffirm that I have uploaded a transcript or other document listing coursework and available grades/marks to this report. Luderstand that failure to do so (by, document or uploading a document promising to mail the transcript at a later time) will result in my Common App Online account being closed. | for example, uploading a bl |  |  |  |
|                          | I recommend this student: (required)                                                                                                    |                             |  |  |  |
|                          | Please ensure ALL REQUIRED FIELDS are filled out before submitting.                                                                                                    |                             |  |  |  |

6. If you need to change the School Report, you can **Unsubmit** it and make changes as needed. You can also generate additional reports.